## TATA CARA SELEKSI MANDIRI POLITEKNIK NEGERI BATAM 2023

Calon peserta Seleksi Mandiri Politeknik Negeri Batam harus melaksanakan pendaftaran online di laman pendaftaran <u>registrasi.polibatam.ac.id</u> dengan memenuhi persyaratan sebagai berikut:

- 1. Pastikan alamat email and a aktif dan terhubung dengan smartphone and a.
- 2. Pastikan nomor handphone anda aktif dan digunakan di handphone yang anda gunakan sehari-hari.
- 3. Pastikan data yang anda masukkan benar dan tidak ada kesalahan pengisian.

Panduan pendaftaran mandiri secara online

- 1. Pendaftaran dapat melalui <u>registrasi.polibatam.ac.id</u> seperti gambar dibawah. https://registrasi.polibatam.ac.id : Registrasi Online Politeknik Negeri Batam
- 2. Klik daftar bagi calon mahasiswa baru yang ingin mendaftar di Politeknik Negeri Batam.

|                                   | polibatam                                 |
|-----------------------------------|-------------------------------------------|
| Registrasi A                      | Akun Baru                                 |
| Jenis ID                          |                                           |
| NIK                               | ,                                         |
| NIK                               |                                           |
| 2171                              |                                           |
| Nama Lengkap                      |                                           |
| MUHAMM                            | AD                                        |
| Email                             |                                           |
| ithwan                            | olibatam.ac.id                            |
| Tanggal Lahir                     |                                           |
| 1997-                             |                                           |
| ☑<br>Pastikan data ;<br>jawabkan. | yang anda isi valid & dapat dipertanggung |
|                                   | Registrasi                                |

3. Calon mahasiswa baru dapat melakukan login apabila sudah memiliki akun dan jika tidak memiliki akun calon mahasiswa baru dapat melakukan registrasi akun terlebih dahulu.

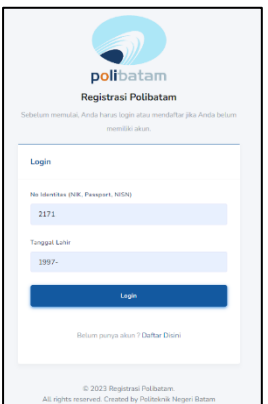

4. Apabila calon mahasiswa baru telah melakukan *login*, akan langsung diarahkan ke laman dashboard.

| uaha satau<br>E Reranda<br>Rerayat | <b>Daftar</b><br>Kik unda melanjutan in fara pendatuan | <b>D</b><br><b>Riwayat</b><br>Cir riwyot produktorow anda dinin |
|------------------------------------|--------------------------------------------------------|-----------------------------------------------------------------|
|                                    |                                                        |                                                                 |

5. Calon mahasiswa baru menekan menu daftar dan akan diarahkan ke halaman jadwal yang sedang dibuka.

| MAIN MENU | Jalur Masuk Yang Tersedia                                                                                    |                                                                                                    |                                                                                                    |
|-----------|----------------------------------------------------------------------------------------------------|----------------------------------------------------------------------------------------------------|----------------------------------------------------------------------------------------------------|
| Riwayat   | PROGRAM PROFESI INSINYUR                                                                                     | D2FT                                                                                                    | AFIRMASI/3T/ADIK                                                                                                    |
|           | Program Studi Program Profesi Insinyur<br>Pendaftaran Getombung<br>22 Deweitig<br>US 2022 1<br>06 amori 2023 | D2 FAST TRACK (D2FT) Tahun 2022 Politeknik Negeri Batam<br>Penduttaran Gelombang<br>21 Decemp 2022 1<br>Second 2023<br>04 Innext 2023 | Seleksi Mandiri Jalur Prestasi Yang Di Peruntukan Dalam<br>Wilayah 3T<br>Produttaran Gelembang<br>21 Denemba 2022 i<br>91 Januari 2023  |
|           | Program Skull Yang Dibuka<br>Lekkt                                                                           | Program Start Yang Dibaka<br>Bali Fannalir                                                                                            | Program Skult Sang Oboka<br>Beli Farmula                                                                                                |
|           | D PMDK                                                                                                    | B RPL                                                                                                    | UMPB KELAS INDUSTRI                                                                                                    |
|           | Penelussuran Minat Dan Kemampuan<br>Pendaharan Golombang<br>12 Demotion 2022 1<br>06 annor 2023              | Program Rekognisi Pembelajaran Lampau<br>Pendataran Gelombang<br>30 Jona - 2022 s<br>Manuar 2023                                      | Ujian Masuk Politeknik Negeri Batam Kelas Industri Kampus<br>Batamindo<br>Produltaran Getembarg<br>13 Genemic 2022 1<br>Gi Januari 2023 |
|           | Program Stud Yang Dibaka<br>Bali Konada                                                                      | Program Studi Yang Dibaka<br>Beli Famadir                                                                                             | Program Skult Tang Oboka<br>Berl Farmoli                                                                                                |

- 6. Calon mahasiswa baru dapat memilih jalur yang diinginkan.
- 7. Calon mahasiswa baru menekan tombol beli formulir lalu akan muncul *popup* berisi email yang nantinya *Virtual Account* akan dikirimkan ke *email* tersebut.

| D2FT                                                                                                    |
|----------------------------------------------------------------------------------------------------|
| BANK                                                                                                    |
| Bank Negara Indonesia - BNI                                                                                      |
| Biaya Pendaftaran                                                                                                |
| Rp.200.000                                                                                                    |
| Biaya Adminnistrasi                                                                                              |
| Rp.2.500                                                                                                    |
| Total Pembayaran                                                                                                 |
| Rp.202.500                                                                                                    |
| Email                                                                                                    |
| ichwan@                                                                                                    |
| *Mohon masukan alamat email dengan benar karena kode pembayaran<br>akan diikirimkan ke email tersebut            |
| *Kode pembayaran dapat di generate jika sudah tidak/belum aktif<br>(masa aktif 1x24 jam / jika pembayaran lunas) |
| Beli Formulir                                                                                                    |
| Close                                                                                                    |

8. Setelah membeli formulir calon mahasiswa baru akan diarahkan ke laman riwayat.

| Riwayat Pendaftaran |                    |     |                  |                                                      |               |                      |      |           |
|---------------------|--------------------|-----|------------------|------------------------------------------------------|---------------|----------------------|------|-----------|
| Virtual Account     | Jalur Masuk        | Gel | T.Ajaran         | Status Bayar                                         | Status Daftar | Detail<br>Pembayaran | Aksi | Kelulusan |
| 9980502912200001    | UMPB REGULER MALAM | 1   | 2022/2023 Ganjil | Belum Bayar<br>*BATAS Pembayaran<br>2023-01-07 16:59 |               | Lihat                |      |           |

Apabila tanggal pembayaran telah melewati masa tenggang, status bayar akan berubah menjadi "belum bayar va expired" dan ada aksi "buat kode pembayaran".

| Riv | rayat Pendaftaran |                    |     |                  |                                                                    |               |                      |                      |           |
|-----|-------------------|--------------------|-----|------------------|--------------------------------------------------------------------|---------------|----------------------|----------------------|-----------|
|     | Virtual Account   | Jalur Masuk        | Gel | T.Ajaran         | Status Bayar                                                       | Status Daftar | Detail<br>Pembayaran | Aksi                 | Kelulusan |
|     | 9980502912200001  | UMPB REGULER MALAM | 1   | 2022/2023 Ganjil | Betum Bayar VA Expired<br>Silahkan Buat<br>Kode Pembayaran Kembali |               | Lihat                | Buat Kode Pembayaran |           |

Dan jika tanggal pendaftaran jalurnya sudah ditutup, maka aksi tadi akan berubah menjadi "jadwal sudah ditutup".

| Virtual Account Jalur Masuk Gel T.Ajaran Status Bayar Status Daftar Pethal<br>Pembayaran Akai Kelulusan   998050291200001 UMPB REGULER MALAM 1 2022/2023 Ganjil Status Daftar Pembayaran Litat Itale Status Daftar Itale Status Daftar Itale Status Daft | F | Riwayat Pendaftaran |                    |     |                  |                                                                    |               |                      |                      |           |
|----------------------------------------------------------------------------------------------------|---|---------------------|--------------------|-----|------------------|--------------------------------------------------------------------|---------------|----------------------|----------------------|-----------|
| 9990502912200001 UMPB REGULER MALAM 1 2022/2023 Ganji Kalam Burk Kade Pendagean Kendadi kada Distang                                                                                                    |   | Virtual Account     | Jalur Masuk        | Gel | T.Ajaran         | Status Bayar                                                       | Status Daftar | Detail<br>Pembayaran | Aksi                 | Kelulusan |
|                                                                                                    |   | 9980502912200001    | UMPB REGULER MALAM | 1   | 2022/2023 Ganjil | Betum Bayar VA Expired<br>Sitahkan Buat<br>Kode Pembayaran Kembali |               | Lihat                | Jadwal Sudah Ditutup |           |

9. Calon mahasiswa baru dapat melihat detail pembayaran dan bisa mengunduh tata cara pembayaran.

| Detail Pembayaran                      |
|----------------------------------------|
| BANK                                   |
| Bank Negara Indonesia - BNI            |
| Virtual Account                        |
| 9980502912200001                       |
| Biaya Pendaftaran                      |
| Rp.200.000                             |
| Biaya Adminnistrasi                    |
| Rp.2.500                               |
| Total Pembayaran                       |
| Rp.202.500                             |
| Batas Pembayaran                       |
| 2023-01-07 14:21                       |
| Tata Cara Pembayaran Status Pembayaran |
| Download PDF Sudah Bayar               |
|                                        |
| Close                                  |

10. Calon mahasiswa baru melakukan pembayaran sesuai *Virtual Account* yang di dapatkan melalui *email*.

| Kepada Yth.<br>Dear                                                                        |                                                                                                    |
|--------------------------------------------------------------------------------------------|----------------------------------------------------------------------------------------------------|
| Berikut kami sampaikan ta<br>rincian sebagai berikut:<br>This is to confirm your bill      | igihan Anda pada <b>Politeknik Negeri Batam (Poltek Batam)</b> dengan<br><i>ing on <b>Politeknik Negeri Batam (Poltek Batam)</b> with detoiled info:</i>        |
| Nomor VA<br>VA Number                                                                      |                                                                                                    |
| Kode Tagihan<br>Billing ID                                                                 |                                                                                                    |
| Nama<br><i>Name</i>                                                                        |                                                                                                    |
| Surel<br>Email                                                                             |                                                                                                    |
| Total Tagihan<br>Billed Amount                                                             |                                                                                                    |
| Deskripsi<br>Description                                                                   | : Tagihan Registrasi Calon Mahasiswa Baru Polibatam                                                                                                    |
| Tanggal Jatuh Tempo<br><i>Due Date</i>                                                     |                                                                                                    |
| Biaya admin dibebankan l<br>admin fee charged to cust                                      | repada customer<br>Inter                                                                                                    |
| Silahkan lakukan pembaya<br>BNI sebelum tanggal kada<br>Please complete the transo<br>date | aran menggunakan Nomor VA <b>9880502912200001</b> melalui channel<br>aluarsa di atas<br>iction to VA number <b>9880502912200001</b> via BNI channels before due |

11. Setelah calon mahasiswa melakukan pembayaran, maka status pembayaran yang ada di riwayat akan berubah menjadi sudah dan status daftar akan berubah menjadi belum.

| Virtual Account Jater Masuk Get T.Ajaran Status Bayar Status Dattar Detail<br>Pembagaran Aksi Kelulusan   9980502912200001 PROGRAM PROFESI INSIN'UR 1 2022/0223 Gariji Gede Magar Status Dattar Detail<br>Pembagaran Litat Detail<br>Pembagaran Detail<br>Pembagaran Detail<br>Pembagaran Conter Conter<                                                                                                    | Riwayat Pendaftaran |                          |     |                  |              |                                                 |                      |        |           |
|----------------------------------------------------------------------------------------------------|---------------------|--------------------------|-----|------------------|--------------|-------------------------------------------------|----------------------|--------|-----------|
| 9990502312200001 PROGRAM PROFESI INSIMUR 1 2022/2023 Gargit Sedah Rave "ALTAS Routantian "ALTAS Routantian Output - "ALTAS Routantian Output - "ALTAS Routan | Virtual Account     | Jalur Masuk              | Gel | T.Ajaran         | Status Bayar | Status Daftar                                   | Detail<br>Pembayaran | Aksi   | Kelulusan |
|                                                                                                    | 9980502912200001    | PROGRAM PROFESI INSINYUR | 1   | 2022/2023 Ganjil | Sudah Bayar  | Belum Daftar<br>*BATAS Pendaftaran<br>07-Jan-23 | Lihat                | Daftar |           |

12. Selanjutnya calon mahasiswa baru menekan tombol daftar untuk melakukan pengisian formulir.

| Riwayat Pendaftaran |                          |     |                  |              |                                                 |                      |        | ,         |
|---------------------|--------------------------|-----|------------------|--------------|-------------------------------------------------|----------------------|--------|-----------|
| Virtual Account     | Jalur Masuk              | Gel | T.Ajaran         | Status Bayar | Status Daftar                                   | Detail<br>Pembayaran | Aksi   | Kelulusan |
| 9980502912200001    | PROGRAM PROFESI INSINYUR | 1   | 2022/2023 Ganjil | Sudah Bayar  | Relum Defter<br>*BATAS Pendaltaran<br>07-Jan-23 | Lihat                | Daftar |           |

13. Calon mahasiswa baru melakukan pengisian formulir sesuai data yang dibutuhkan setiap form, setelah melakukan pengisian formulir maka calon mahasiswa baru dapat menekan tombol simpan data dan akan muncul *popup kuesioner*.

|                                                                      |                                                                                                    | _      |        |        | <u> </u> |               | <b>-</b> 1                                                                             |
|----------------------------------------------------------------------|----------------------------------------------------------------------------------------------------|--------|--------|--------|----------|---------------|----------------------------------------------------------------------------------------|
|                                                                      | Kuesioner                                                                                                    |        |        |        |          |               |                                                                                        |
| Program Profesi Insinyur                                             | Pilihlah jawaban yang sesuai dengan diri s<br>berikut                                                                                                    | andar  | pada t | iap pe | stanyr   | nes           |                                                                                        |
| _                                                                    | Saya lebih memilih lokus<br>1. melanjutkan kuliah dibanding<br>bekerja                                                                                                    | 0<br>1 | 0<br>2 | 0<br>3 | 0<br>4   | •<br>5        | 0 0                                                                                    |
| Ba                                                                   | 2. Politeknik merupakan penguruan<br>tinggi pilihan pertama saya                                                                                                    | 0<br>1 | 0<br>2 | 03     | 0<br>4   | 5             | Bagian 5 Bagian 6                                                                      |
| / Finish                                                             | 3. Politeknik mempunyai program studi<br>yang menjadi pilihan utama saya                                                                                                  | 0      | 0<br>2 | 3      | 0<br>4   | 6             |                                                                                        |
| Penchasilan Sendiri / Verify Your Income                             | 4. Program Studi di Politeknik akan<br>mesunjang tercapainya cita-cita saya                                                                                               | 0      | 0 2    | 03     | 0<br>4   | 5             |                                                                                        |
|                                                                      | Apabila saya diterima di program<br>studi yang bukan plihan pertama<br>saya, saya akan tetap melanjutkan<br>saya, di Puliteinik                                           | 0<br>1 | 0.2    | 0<br>3 | 0<br>4   | <b>9</b><br>5 |                                                                                        |
| Penghanilan Ayah / Verily Enther Income                              | Apabia saya tidak lulus seleksi atau<br>ujian di gelombang awal, saya akan<br>merceba kembali ujian di                                                                    | 0      | 0      | 03     | 0 4      | •             | oilan Bu J Melly Mether Income                                                         |
| Jumish Tanggungan / Verify Number of dependents                      | gelambang berikultnya<br>7. Saya mendaftar (Politeknik atas                                                                                                    | 0      | 0      | 0      | 0        |               | rgan Instituel / Entrance Fee                                                          |
| oto Warna (1x4) dengan format IPG, IPEG dan PNG   Max 1MB / Color PI | Apabila saya denam<br>Apabila saya diterima di Politeknik,<br>8. saya akan belajar bersungguh-<br>sungguh dan yakin dapat lulus tepat<br>wakitu dansa merah hasil terhaji | 0      | 0 2    | 0      | 0 4      | 6             | 3 000 000)<br>sment dengan fernat RAR/ZIP (Ssouil Program Studi Yang dipilih)   Max SM |
| File 1 (pg                                                           | 9. Saya tidak memiliki kendala untuk<br>membayar biaya kuliah sesuai tarif                                                                                                | 0      | 0<br>2 | 3      | 0<br>4   | 5             | ogoitar                                                                                |
|                                                                      | 10 Blaya kutlah saya ditanggung oleh<br>orang tua saya                                                                                                    | 0      | 0<br>2 | 0<br>3 | 0<br>4   | 5             | Sebe                                                                                   |
|                                                                      | 1. Sangat tidak sesuai<br>2. Tidak sesuai<br>3. Raga-raga<br>4. Sistuai<br>5. Sangat sesuai                                                                               |        |        |        |          |               |                                                                                        |
| (                                                                    | Simore Date                                                                                                    |        |        |        |          |               | 6                                                                                      |

14. Setelah melakukan pendaftaran, calon mahasiswa baru akan di arahkan ke laman riwayat untuk melakukan cetak kartu ujian.

|                    |                          | Riwayat Perdattaran |                  |              |               |                      |                   |           |  |  |  |  |
|--------------------|--------------------------|---------------------|------------------|--------------|---------------|----------------------|-------------------|-----------|--|--|--|--|
| Virtual Account Ja | lalur Masuk              | Gel                 | T.Ajaran         | Status Bayar | Status Daftar | Detail<br>Pombayaran | Aksi              | Kelulusan |  |  |  |  |
| 9980502912200001 P | PROGRAM PROFESI INSINYUR | 1                   | 2022/2023 Ganjil | Sudah Bayar  | Sudah Daftar  | Lihot                | Cetak Kartu Ujian | Ubst      |  |  |  |  |

15. Calon mahasiswa baru melakukan ujian sesuai dengan jadwal yang ada di kartu ujian.

| Nama                                                                                                    | :                                 |                                                                                                    |                                                                   |  |  |
|----------------------------------------------------------------------------------------------------|-----------------------------------|----------------------------------------------------------------------------------------------------|-------------------------------------------------------------------|--|--|
| No. Pendaftar                                                                                                    | :                                 | PR-23-13-0000-1-0001                                                                                                    |                                                                   |  |  |
| Jalur Masuk :                                                                                                    |                                   | PROGRAM PROFESI INSINYUR                                                                                                    | 60                                                                |  |  |
| Fanggal Ujian :                                                                                                    |                                   | 31 Desember 2022                                                                                                    |                                                                   |  |  |
| Ruangan Ujian :<br>Pilihan 1 :<br>Pilihan 2 :<br>Pilihan 3 :<br>Pilihan 4 :                                                                                                    |                                   | Tentative                                                                                                    |                                                                   |  |  |
|                                                                                                    |                                   | Industri Pertanian                                                                                                    |                                                                   |  |  |
|                                                                                                    |                                   | Industri Pertanian                                                                                                    |                                                                   |  |  |
|                                                                                                    |                                   | Industri Pertanian                                                                                                    |                                                                   |  |  |
|                                                                                                    |                                   |                                                                                                    |                                                                   |  |  |
|                                                                                                    | -                                 | Informasi Ujian                                                                                                    |                                                                   |  |  |
| Program Studi                                                                                                    |                                   | Materi                                                                                                    | Jadwal                                                            |  |  |
| Jurusan MB (AK, AM & AB)                                                                                                    |                                   | Kraepelin                                                                                                    | Informasi lebih lanjut dapat dilhat<br>registrasi.polibatam.ac.id |  |  |
| Jurusan Teknik Informatika (MJ, If<br>Geomatika)                                                                                                    | F&                                | Matematika, Fisika, Gambar (Khusus MJ)                                                                                                    |                                                                   |  |  |
| Teknik (MS, MK, EL, Perkapalan &<br>Manufaktur EL)                                                                                                    | &                                 | Matematika & Fisika                                                                                                    |                                                                   |  |  |
| Semua Jurusan                                                                                                    |                                   | Tes Potensi Akademik (TPA) Bahasa Inggris                                                                                                    |                                                                   |  |  |
| Keterangan :<br>1. Kartu Tanda Peserta Seleksi Ini<br>2. Membawa Kartu Identitas.<br>3. Waktu Pelaksanaan Ujian Bersi<br>4. Tempat Pelaksanaan Ujian Ber<br>5. Informasi Lebih lanitu Boad Di | i Wa<br>ifat '<br>isifal<br>lihat | ajib Dibawa Pada Hari Pelaksanaan Ujian.<br>Tentatif(Dapat Berubah Sewaktu-Waktu).<br>Tentatif(Dapat Berubah Sewaktu-Waktu).<br>Di Pengumman |                                                                   |  |  |

16. Setelah melakukan ujian calon mahasiswa baru dapat melihat informasi kelulusan di laman riwayat.

| Riwayat I | Pendaftaran |                          |     |                  |              |               |                      |                   | /      |
|-----------|-------------|--------------------------|-----|------------------|--------------|---------------|----------------------|-------------------|--------|
| Virtua    | d Account   | Jalur Masuk              | Gel | T.Ajaran         | Status Bayar | Status Daftar | Detail<br>Pembayaran | Aksi              | Ketute |
| 99805     | 02912200001 | PROGRAM PROFESI INSINYUR | 1   | 2022/2023 Ganjil | Sudah Bayar  | Sudah Daftar  | Libet                | Cetak Kartu Ujian | Libat  |
|           |             |                          |     |                  |              |               |                      |                   |        |